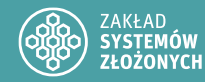

Cyberbezpieczeństwo

Laboratorium 4

Linux – Zabezpieczanie i utwardzanie konfiguracji

W sprawozdaniu zamieść zrzuty ekranu z istotnych etapów oraz odpowiedzi na pytania.

Taki symbol oznacza, że trzeba w sprawozdaniu dodać zrzut ekranu (najczęściej 1) z wyniku działania polecenie.

Taki symbol oznacza, że należy dodać opis (najczęściej 1 zdanie) z wyniku działania polecenia.

## Wstęp

 $\mathbf{O}$ 

Współczesne systemy operacyjne to złożone konstrukcje, które z jednej strony oferują szeroki zakres funkcji i dużą uniwersalność, lecz z drugiej – stwarzają liczne możliwości ataku. Termin *security hardening*, czyli "utwardzanie" systemów operacyjnych, odnosi się do zestawu działań mających na celu podniesienie i utrzymanie wysokiego poziomu bezpieczeństwa danej instancji systemu. Mówiąc kolokwialnie: co zrobić, aby utrzymać system linuksowy w stanie bezpiecznym przez cały okres jego "życia".

Proces utwardzania bywa często pomijany, zwłaszcza przez mniej doświadczonych użytkowników, którzy wierzą w popularne mity na temat bezpieczeństwa Linuksa:

- Linux jest bezpieczny "z automatu" wystarczy go zainstalować i nie trzeba podejmować dodatkowych działań.
- Na Linuksa nie ma wirusów.
- Mój system jest stabilny i bezpieczny, bo pracuje nieprzerwanie od 750 dni (uptime) bez problemów.
- W razie incydentu zawsze można sięgnąć do logów, by namierzyć przyczynę i sprawcę.
- "Działa? Nie ruszaj" lepsze jest wrogiem dobrego!

Najczęstsze zagrożenia dla systemów linuksowych można pogrupować w kilka kategorii:

- przejęcie istniejącego konta użytkownika,
- podatne lub niewłaściwie skonfigurowane usługi sieciowe,
- nieautoryzowany dostęp i eskalacja uprawnień,
- ataki typu Denial of Service (DoS).

Celem *hardeningu* nie jest stworzenie systemu całkowicie odpornego na ataki (co jest de facto niemożliwe – patrz Dijkstra), lecz maksymalne utrudnienie pracy potencjalnym atakującym – nie mylić z hakerami\* – przy jednoczesnym zachowaniu funkcjonalności systemu.

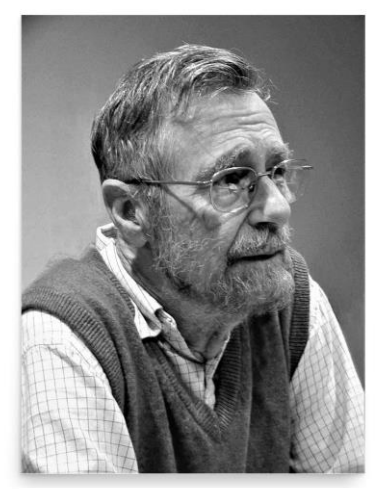

Edsger W. Dijkstra

Testowanie programu może wykazać obecność błędów, ale nigdy ich brak!"

\* Słowo **haker** ma szczególne znaczenie w środowisku open source. Od czasu powstania pierwszej wersji Linuksa mianem hakera określano ekspertów od architektury systemów i oprogramowania – osoby wyróżniające się zarówno wiedzą, jak i wyjątkową kreatywnością. Wielu specjalistów do dziś oburza fakt, że określenie haker zostało przerzucone na cyberprzestępców.

# I. Weryfikacja obrazów ISO

Choć jest to dość zaskakujące, pobierając obraz ISO danego systemu operacyjnego (i nie tylko), warto upewnić się, czy jednocześnie na dysk nie jest ściągany... koń trojański. Wbrew pozorom jest to sytaucja jak najbarzdziej realna – taki przypadek miał miejsce w 2016 roku, kiedy na oficjalnej stronie dystrybucji Linux Mint dwa razy (!!!) podmieniono link do pliku ISO na złośliwy, prowadzący do obrazu zawierającego malware. Aby się przed tym zabezpieczyć, po pobraniu obrazu należy sprawdzić jego autentyczność. Większość dystrybucji publikuje zarówno sumy kontrolne ISO (np. SHA-512), jak i podpisy cyfrowe (zazwyczaj oparte na standardzie OpenPGP). Pewność daje weryfikacje tych drugich.

- 1. Uruchom maszynę wirtualną z systemem Kali Linux.
- 2. Otwórz terminal w Kali Linux.
- 3. Stwórz katalog o nazwie odpowiadającej Twojemu numerowi indeksu:

mkdir nr\_indeksu

4. Przejdź do tego katalogu:

cd nr\_indeksu

- 5. Uruchom przeglądarkę internetową.
- 6. Wejdź na stronę Debiana:: https://www.debian.org/download

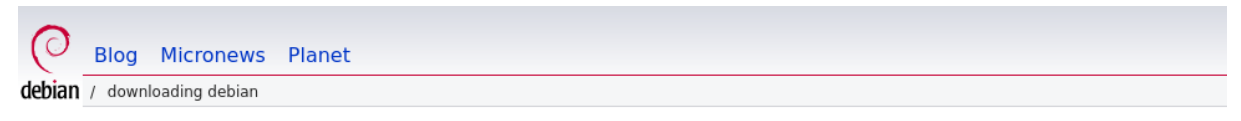

### Downloading Debian

This is Debian 12, codenamed *bookworm*, netinst, for 64-bit PC (amd64) debian-12.7.0-amd64-netinst.iso.

 2
 3

 Download checksum:
 Signature

Debian installer ISOs are hybrid images, which means they can be written directly to CD/DVD/BD media OR to USB

7. Kliknij prawym przyciskiem myszy na link do pobrania obrazu ISO z Debianem (1), następnie wybierz opcję Copy Link.

| ) debian-12.7.0-amd64-net  | inst ico                                |
|----------------------------|-----------------------------------------|
|                            | Open Link in New <u>T</u> ab            |
|                            | Open Link in New Win <u>d</u> ow        |
|                            | Open Link in New <u>P</u> rivate Window |
| en directly to CD/DVD/BD r | <u>B</u> ookmark Link                   |
|                            | Save Lin <u>k</u> As                    |
|                            | Save Link t <u>o</u> Pocket             |
| ystems without a network   | Copy <u>L</u> ink                       |
|                            | Search Google for "debian-12.7.0-a…"    |
|                            | Inspect (Q)                             |

8. Wróć do terminala i pobierz obraz ISO:

wget skopiowany\_link

9. Pobierz również plik sumy kontrolnej (2) oraz plik z podpisem (3).

10. Wyświetl zawartość katalogu, aby upewnić się, że wszystkie pliki zostały pobrane.

```
(kali@ kali)-[~/debian]
$ ls -l
total 646156
-rwxrw-rw- 1 kali kali 661651456 Sep 14 06:17 debian-12.7.0-amd64-netinst.iso
-rw-rw-r- 1 kali kali 494 Aug 31 15:20 SHA512SUMS
-rw-rw-r- 1 kali kali 833 Aug 31 18:01 SHA512SUMS.sign
```

11. Jak zostało wspomniane, pierwszy etap to weryfikacja sum kontrolnych. Oczywiście możesz to zrobić ręcznie. Oblicz sumę dla pliku iso:

sha512sum plik\_iso

12. Następnie wyświetl zawartość pliku z sumami kontrolnymi:

cat SHA512SUMS

13. Porównaj obie sumy kontrolne, aby sprawdzić ich zgodność.

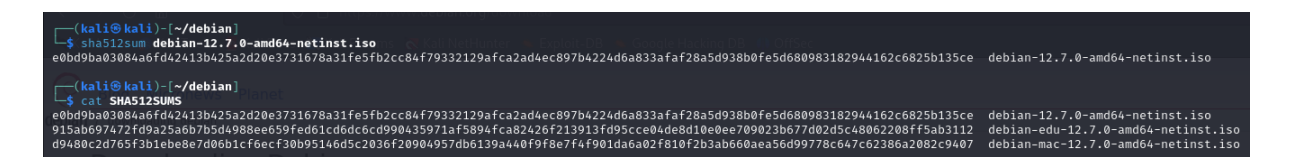

Sumy wydają się zgodne, jednak łatwo o pomyłkę (np. mała litera 'L' i wielka litera 'i' –  $l \neq I$ ), co może stanowić poważne ryzyko. Dlatego skorzystajmy z oprogramowania GnuPG.

 Aby zweryfikować podpisy, należy zaimportować odpowiednie klucze publiczne do bazy GnuPG. Wróć do przeglądarki na stronę Debiana, z której pobrałeś obraz i pliki weryfikacyjne, i kliknij na ISO Verification Guide.

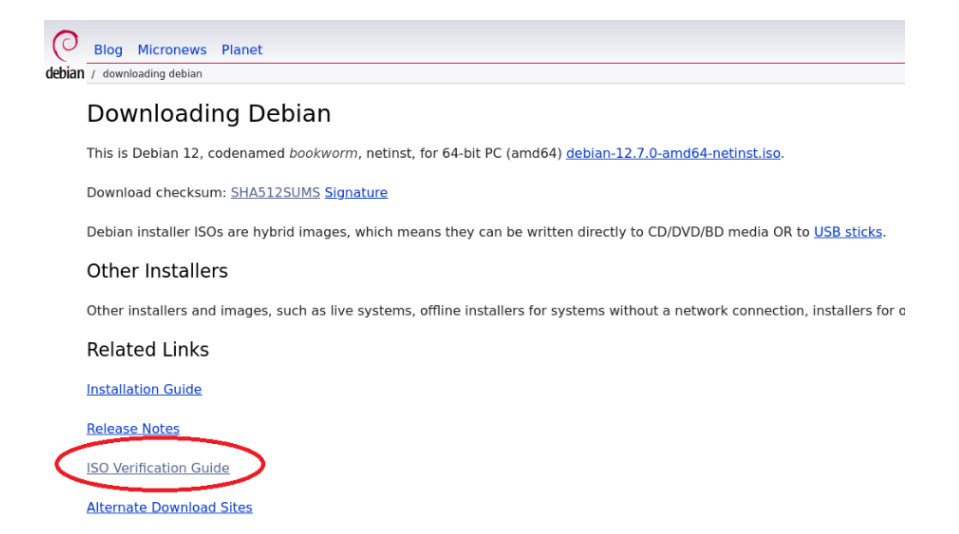

15. Znajdziesz tam trzy klucze — interesują nas te z lat 2009 i 2011 (stabilne), natomiast klucz opisany jako Testing pomijamy.

| pub | rsa4096/ <u>988021A964E6EA7D</u> 2009-10-03                                                                                                    |
|-----|----------------------------------------------------------------------------------------------------|
|     | Key fingerprint = 1046 0DAD 7616 5AD8 1FBC 0CE9 9880 21A9 64E6 EA7D                                                                                                    |
| uid | Debian CD signing key <debian-cd@lists.debian.org></debian-cd@lists.debian.org>                                                                                                    |
| pub | rsa4096/DA87E80D6294BE9B 2011-01-05 [SC]                                                                                                    |
|     | Key finderprint = UE98 9C49 EAA9 2984 3258 9D76 DA87 E80D 6294 BE9B                                                                                                    |
| uid | Debian (D signing key <debian.cd@lists debian="" org=""></debian.cd@lists>                                                                                                    |
| ara | bebian eb signing key saebian ealeriststaebiantorg-                                                                                                    |
| nub | rss/006//22/68E/000EA8AC3_2014_04_15_[SC]                                                                                                    |
| pub | $F_{34+050} = F_{420} = F_{420} = F$ |
|     | Rey Hingerprint = r410 3034 2735 4009 5765 Coost 2440 6740 094A 6AC3                                                                                                    |
| UID | vebian resting tos Automatic Signing Key <debian-co@lists.debian.org></debian-co@lists.debian.org>                                                                                                    |
|     |                                                                                                    |

16. Wróć do terminala i zaimportuj pierwszy klucz:

gpg --keyserver keyring.debian.org --recv-keys 988021A964E6EA7D

```
(kali@kali)-[~/debian]
    gpg --keyserver keyring.debian.org --recv-keys 988021A964E6EA7D
gpg: key 988021A964E6EA7D: public key "Debian CD signing key <debian-cd@lists.debian.org>" imported
gpg: Total number processed: 1
gpg: imported: 1
```

17. Następnie zaimportuj również drugi klucz.

18. Wyświetl listę kluczy, aby potwierdzić ich obecność w bazie GnuPG:

gpg --list-keys

19. Co ważne, pobrane klucze są dostępne nie tylko na serwerach Debiana, ale także na wielu innych, takich jak keys.openpgp.org czy keyserver.ubuntu.com. Wykonaj dodatkową weryfikację, importując klucz z innego serwera:

```
gpg --keyserver domena_serwera --recv-keys 988021A964E6EA7D
```

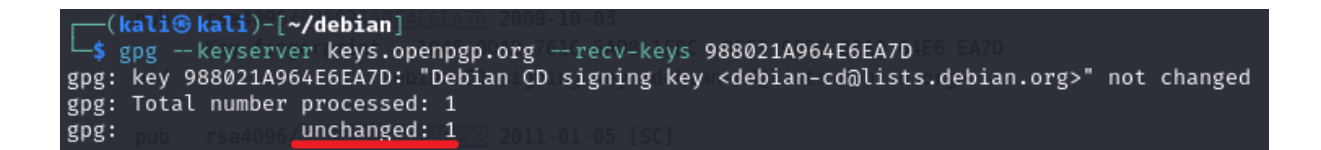

- 20. Ponieważ nie zostały wprowadzone żadne zmiany, oznacza to, że dany klucz jest poprawny. Przeprowadź taką samą weryfikację dla drugiego klucza.
- 21. Mając pewność, że zaimportowaliśmy właściwe klucze, możemy teraz przeprowadzić weryfikację pobranego obrazu (oraz wszystkich przyszłych wersji podpisanych przez Debiana). Sprawdź zgodność hasha pliku ISO z plikiem z sumami kontrolnymi

sha512sum -c SHA512SUMS

| <pre>(kali@kali)-[~/debian]</pre>                                             |
|-------------------------------------------------------------------------------|
| L—\$ sha512sum -c SHA512SUMS                                                  |
| debian-12.7.0-amd64-netinst.iso: OK                                           |
| sha512sum: debian-edu-12.7.0-amd64-netinst.iso: No such file or directory     |
| debian-edu-12.7.0-amd64-netinst.iso: FAILED open or iread; Key Kdebian-cd@lis |
| sha512sum: debian-mac-12.7.0-amd64-netinst.iso: No such file or directory     |
| debian-mac-12.7.0-amd64-netinst.iso: FAILED open or read                      |
| sha512sum: WARNING: 2 listed files could not be read                          |

Jak zauważyłeś pobrany obraz z Debianem ma poprawną sumę (OK). Pozostałe dwa (-edu- oraz -mac-) nie zostały pobrane, więc komunikaty o ich nieznalezieniu są prawidłowe i nie powinny niepokoić.

22. Wrócmy do sprawdzenia autentyczności naszych sum kontrolnych. W tym celu zweryfikujemy podpis cyfrwoy pliku z sumami. Wykonaj poniższą komendę:

gpg --verify SHA512SUMS.sign SHA512SUMS

Powinienś otrzymać podobny wynik

```
gpg: Signature made Sat 31 Aug 2024 06:01:11 PM EDT
gpg: using RSA key DF9B9C49EAA9298432589D76DA87E80D6294BE9B
gpg: Good signature from "Debian CD signing key <debian-cd@lists.debian.org>"
[unknown]
gpg: WARNING: This key is not certified with a trusted signature!
gpg: There is no indication that the signature belongs to the owner.
Primary key fingerprint: DF9B 9C49 EAA9 2984 3258 9D76 DA87 E80D 6294 BE9B
```

Komunikat Good signature from Debian CD signing key dowodzi, że podpis jest poprawny. Widać także, że złożono go tym samym kluczem, którego identyfikator (a w zasadzie jego fragment) został podany przy imporcie. Teraz dopiero mamy pewność, że możemy bezpiecznie instalować naszego Debiana.

# II. Źródła i aktualność oprogramowania

Najprostszym sposobem, aby uczynić system podatnym na ataki, jest... dostatecznie długo nic nie robić. Choć jest to dołujące, prędzej czy później w aktualnie używanej wersji jądra lub jednym z kilkuset zainstalowanych pakietów odkryte zostaną podatności. Instalacja aktualizacji to jedno z podstawowych zadań administratora, gdyż prościej jest wytłumaczyć osobom podejmującym decyzje biznesowe potrzebę wyłączenia serwera z użytku wynikającą z zaplanowanego okna serwisowego, niż z powodu nagłego ataku bądź awarii. Niestety, utrzymanie aktualności całego oprogramowania w systemie jest znacznie bardziej skomplikowane niż okresowe uruchamianie polecenia *apt update && apt upgrade*.

W przypadku Kali Linux (opartego na Debianie) podstawowym źródłem oprogramowania są repozytoria.

1. Przejrzyj swoje repozytoria.

nano /etc/apt/sources.list

2. Zauktualizuj lokalną listę dostępnych pakietów.

sudo apt update

Operacja powinna przebiegać bez problemów, jednak jaką mamy pewność, że nasze repozytoria są autentyczne? Odpowiedzią jest mechanizm automatycznej weryfikacji integralności pakietów, który opiera się na podpisach GPG.

3. Wyświetl listę wszystkich kluczy GPG zainstalowanych w systemie, które są używane do weryfikacji autentyczności repozytoriów pakietów:

| apt-key list |
|--------------|
|--------------|

Jeśli jakieś repozytorium nie zostało prawidłowo zweryfikowane kluczem, podczas aktualizacji listy pakietów zostaniesz o tym poinformowany.

- 4. Zweryfikujmy to. Otwórz ponownie plik sources.list.
- 5. Dodaj repozytorium Ubuntu: deb http://archive.ubuntu.com/ubuntu focal main restricted universe multiverse

| GNU nano 8.1                                                                                                    | /etc/apt/sources.list * |
|----------------------------------------------------------------------------------------------------|-------------------------|
| <pre># See https://www.kali.org/docs/general-use/kali-linux-sources-list-repositories/ deb http://http.kali.org/kali kali-rolling main contrib non-free non-free-firmware</pre> | and the second          |
|                                                                                                    | 요즘 방송 수상 영              |
| eb http://archive.ubuntu.com/ubuntu focal main restricted universe multiverse                                                                                                   | 눈의가 문의 음감               |
| # Additional line for source packages                                                                                                    |                         |
| # deb-src http://http.Kati.org/Kati Kati-rotting main contrib non-free non-free-firmware                                                                                        |                         |

- 6. Zapisz zmiany, a następnie opuść plik.
- **7**. Wykonaj ponownie apt update.

| Ls sudo apt update                                                                                                    |
|----------------------------------------------------------------------------------------------------|
| Get:1 http://archive.ubuntu.com/ubuntu focal InRelease [265 kB]                                                                                                    |
| Hit:2 http://http.kali.org/kali kali-rolling InRelease                                                                                                    |
| Err:1 http://archive.ubuntu.com/ubuntu focal InRelease                                                                                                    |
| The following signatures couldn't be verified because the public key is not available: NO_PUBKEY 3B4FE6ACC0B21F32 NO_PUBKEY 871920D1991BC93C                                                                      |
| Warning: GPG error: http://archive.ubuntu.com/ubuntu focal InRelease: The following signatures couldn't be verified because the public key is not available: NO_PUBKEY 384FE6ACC0821F32 NO_PUBKEY 871920D1991BC93 |
| Inver: The repository 'http://archive.ubuntu.com/ubuntu focal InRelease' is not signed.                                                                                                    |
| Notice: Updating from such a repository can't be done securely, and is therefore disabled by default.                                                                                                    |
| Notice: See apt-secure(8) manpage for repository creation and user configuration details.                                                                                                    |
|                                                                                                    |

Jak widać, tym razem otrzymaliśmy komunikat, że system nie może zweryfikować podpisów GPG pakietów z repozytorium, ponieważ brakuje odpowiednich kluczy publicznych.

- 8. Edytuj ponownie plik sources.list i usuń dodane przed chwilą repozytorium.
- 9. Zaktualizuj listę dostępnych pakietów komendą apt update.
- 10. Zanim przystąpimy do aktualizacji pakietów, zainstalujmy przydatne narzędzie aptitude:

sudo apt install aptitude -y

11. Program aptitude posiada także tryb interaktywny, który umożliwia zarządzanie pakietami za pomocą interfejsu tekstowego. Aby uruchomić interfejs, wpisz:

#### sudo aptitude

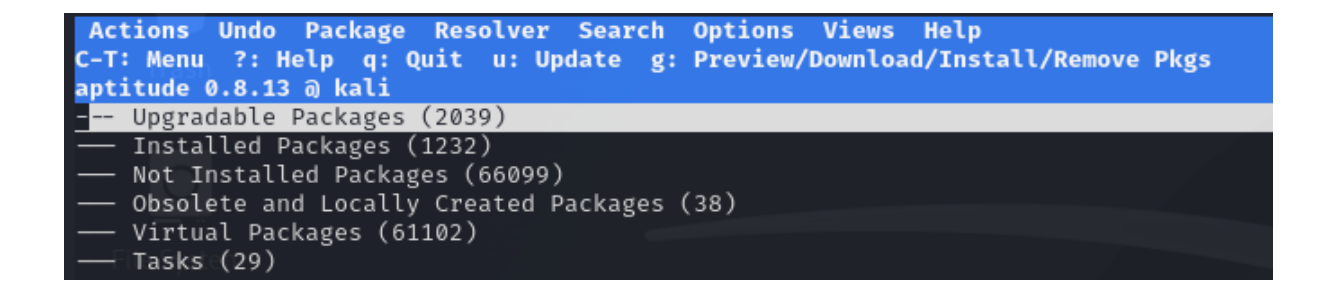

- 12. Poprzeglądaj funkcje programu, a następnie wyjdź, naciskając klawisz q.
- 13. Zaktualizuj wszystkie zainstalowane pakiety (może to potrwać kilka minut):

sudo apt upgrade

Może się zdarzyć, że nie będziesz pewny, z jakiego pakietu pochodzi dany plik. Aby dowiedzieć się, skąd pochodzi określony plik w systemie, użyj polecenia dpkg.

14. Przykładowo, aby zidentyfikować pakiet zawierający plik /usr/bin/nmap, wpisz:

```
dpkg-query -S /usr/bin/nmap
```

Jak widać, plik ten pochodzi z pakietu nmap, co jest zgodne z oczekiwaniami.

15. Możesz również sprawdzić spójność tego pakietu (jest to przydatne, aby wykryć nieautoryzowane zmiany w plikach systemowych, które mogą świadczyć o problemach z bezpieczeństwem):

sudo dpkg --verify nmap

Jeśli po wykonaniu komendy nie zostaną zwrócone żadne komunikaty, oznacza to, że wszystko jest w porządku.

16. Na koniec sprawdź, czy nie występują pakiety, które mogą być niekompletnie zainstalowane lub usunięte, co może powodować błędy w systemie:

sudo dpkg --audit

Tym razem również nie powinien wystąpić żaden komunikat. zostały pobrane, więc komunikaty o ich nieznalezieniu są prawidłowe i nie powinny niepokoić.

### III. Konta, użytkownicy, uprawnienia

Kluczową kwestią w systemie Linux jest nadawanie użytkownikom i programom tylko takich uprawnień, jakie są niezbędne… i niczego więcej. Należy bezwzględnie unikać stosowania chmod -R 777 jako "uniwersalnego sposobu" na rozwiązywanie problemów z dostępem. Dla formalności poniżej umieszczono tabelę wartości numerycznych uprawnień:

| Ósemkowy    | 0   | 1     | 2     | 3     | 4     | 5     | 6   | 7   |
|-------------|-----|-------|-------|-------|-------|-------|-----|-----|
| Dwójkowy    | 000 | 001   | 010   | 011   | 100   | 101   | 110 | 111 |
| Uprawnienia |     | - – x | – w – | – w x | r – – | r – x | rw– | rwx |

Niestety, nie istnieje uniwersalna metoda bezpiecznego nadawania uprawnień – każdy użytkownik musi być świadomy podejmowanych działań i ich konsekwencji. Poniżej omówione zostanie znaczenie tego zagadnienia.

#### Przykład 1 (SUID oraz SGID)

Jak pamiętasz, aby dodać repozytorium w pliku sources.list, musiałeś użyć sudo. **UWAGA**: na koncie root należy przebywać tylko tymczasowo – nigdy nie pracować na nim stale. Każdą operację, która nie wymaga najwyższych uprawnień, należy wykonywać z konta zwykłego użytkownika, a sudo stosować tylko wtedy, gdy jest to absolutnie konieczne.

1. Sprawdźmy uprawnienia pliku sources.list oraz kto jest jego właścicielem:

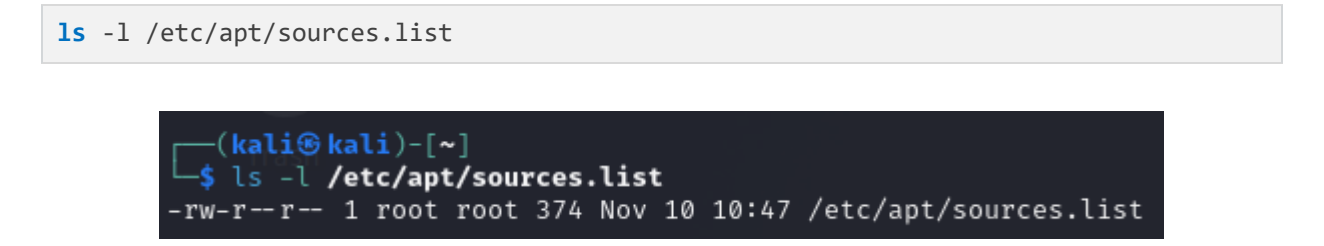

Jak widać, właścicielem pliku jest root, natomiast pozostali użytkownicy mają jedynie prawo do odczytu. Użycie sudo było więc w pełni uzasadnione. Istnieją jednak specjalne uprawnienia, takie jak setuid (u+s), z którymi należy być szczególnie ostrożnym. Uprawnienie to pozwala uruchomić dany plik binarny z uprawnieniami jego właściciela, a nie użytkownika, który go uruchomił. Identycznie działa setgid(g+s), ale w kontekście grupy. Sprawdźmy to w praktyce.

2. Sprawdź lokalizację binarki edytora nano:

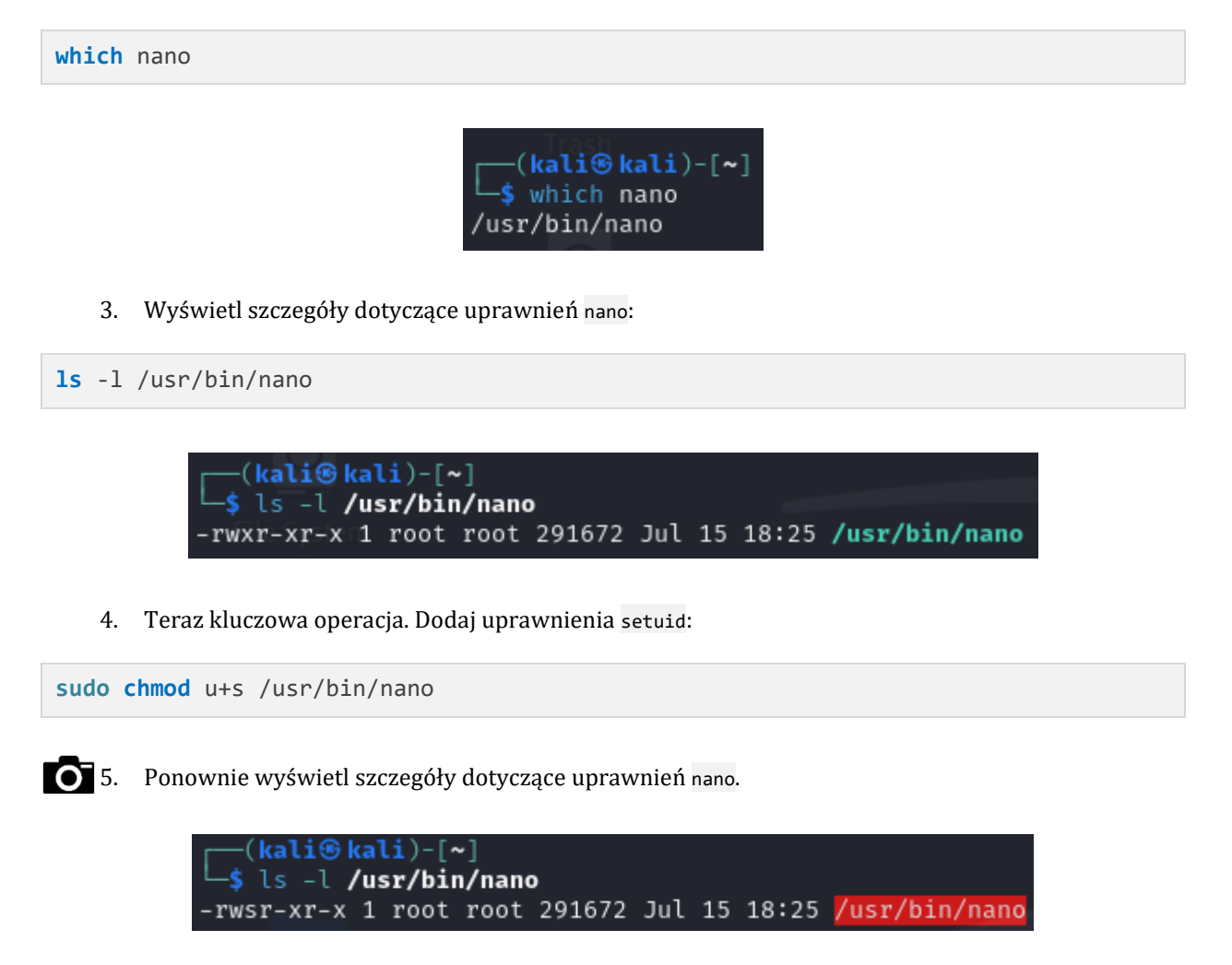

Jak widzisz, zmiany wydają się kosmetyczne, ale w tym momencie system jest całkowicie skompromitowany. Teraz każdy, kto uruchomi edytor nano, uruchomi go z uprawnieniami konta root (ponieważ root jest właścicielem pliku wykonywalnego). 6. Aby to zademonstrować, spróbuj edytować plik sources.list, tym razem bez użycia sudo.

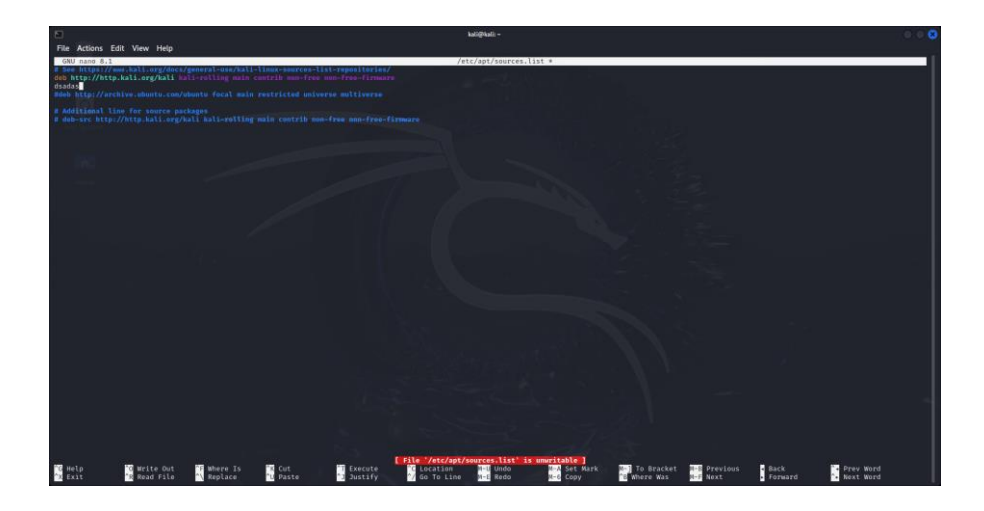

- 7. Dodaj losowy tekst, a następnie spróbuj zapisać plik (zignoruj komunikat informujący, że plik jest tylko do odczytu). Operacja powinna zakończyć się sukcesem! Innymi słowy, obecnie **każdy** użytkownik może czytać i modyfikować dowolny plik systemowy!
- 8. Usuń wprowadzone zmiany w pliku.

```
0 9.
```

Przywróć poprzednie uprawnienia nano i załącz zrzut ekranu wyniku komendy 1s -1 jako dowód.

Jak widzisz, manipulowanie uprawnieniami może być niebezpieczne. W przypadku praw setuid i setgid najskuteczniejszym sposobem ochrony jest regularne sprawdzanie, które pliki mają te uprawnienia, oraz upewnienie się, że wiemy, dlaczego zostały one nadane!

10. Wykonaj poniższą komendę, aby sprawdzić jakie pliki mają nadane wspomniane dwa uprawnienia:

sudo find / -type f -perm /u+s,g+s

#### Przykład 2 (Sticky bit)

Choć intuicja podpowiada, że jeden użytkownik nie może usunąć pliku należącego do innego użytkownika (oczywiście poza użytkownikiem root), w rzeczywistości jest to sytuacja jak najbardziej możliwa. Aby taka sytuacja miała miejsce, wystarczy, że dany plik znajduje się w katalogu, który ma nadane prawo zapisu dla innych użytkowników. Usuwanie pliku jest bowiem de facto modyfikacją spisu zawartości katalogu. Udowodnijmy to.

11. Przejdź do katalogu tmp:

cd /tmp

12. Stwórz katalog o nazwie test:

mkdir test

13. Sprawdź jego uprawnienia:

**ls** -1

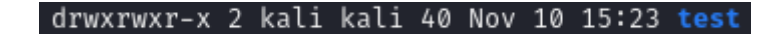

Jak widać, aktualnie folder ma wyłączone uprawnienia zapisu dla innych użytkowników. Wyobraźmy sobie jednak sytuację, w której jest to folder współdzielony, a pozostali użytkownicy również powinni mieć uprawnienia zapisu.

- 14. Dodaj uprawnienia zapisu dla pozostałych użytkowników.
- 15. Sprawdź uprawnienia po modyfikacji, aby upewnić się, że zmiany zostały zastosowane.

drwxrwxrwx 2 kali kali 40 Nov 10 15:23 <mark>test</mark>

16. Przejdź do katalogu:

cd test

17. Stwórz plik o nazwie plik:

touch plik

18. W celach testowych utwórz nowego użytkownika o nazwie nowy:

sudo adduser nowy

19. Zaloguj się na użytkownika:

<mark>su</mark> nowy

20. Odczytaj właściciela pliku:

**ls** -1

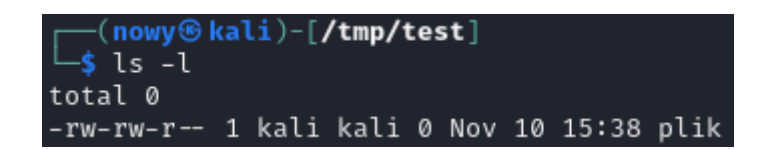

Jak widać, właścicielem jest użytkownik kali, a pozostali użytkownicy mają uprawnienia tylko do odczytu.

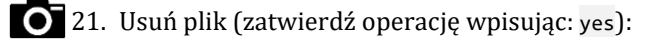

rm plik

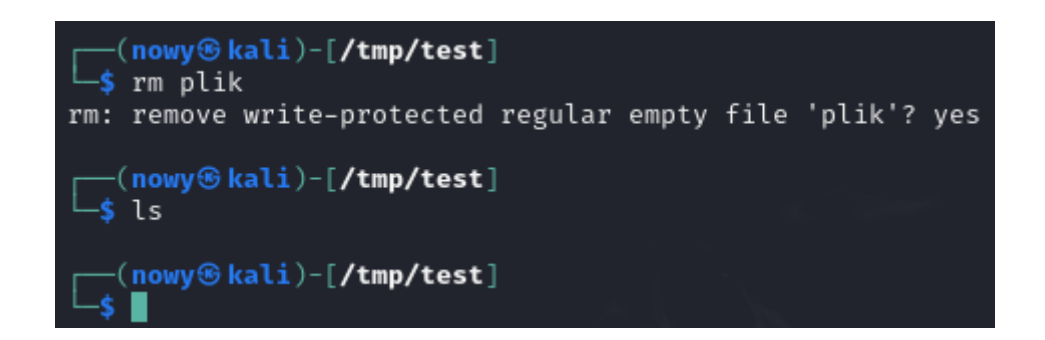

Jak widać, użytkownik nowy usunął bez problemu plik należący do użytkownika kali. Jest to zasadniczy problem, ponieważ foldery współdzielone powinny umożliwiać użytkownikom tworzenie własnych plików tymczasowych, ale nie usuwać cudze! Rozwiązaniem tego problemu jest tzw. sticky bit (o+t), czyli prawo ograniczonego usuwania. W katalogu, w którym jest ustawiony sticky bit, tylko właściciel pliku może go usunąć lub zmienić jego nazwę.

22. Przeloguj się ponownie na użytkownika kali:

| su kali |  |  |  |
|---------|--|--|--|
|         |  |  |  |

23. Wyjdź z folderu test:

cd ..

24. Dodaj sticky bit do katalogu test:

chmod o+t test

25. Sprawdź uprawnienia katalogu po zmianie (zwróć uwagę na literę t).

```
drwxrwxrwt 2 kali kali     40 Nov 1<u>0 15:41 <mark>test</mark></u>
```

26. Ponownie wejdź do katalogu test i stwórz plik:

cd test && touch plik

27. Przeloguj się na użytkownika nowy.

**O** 28. Wykonaj kolejną próbę usunięcia pliku.

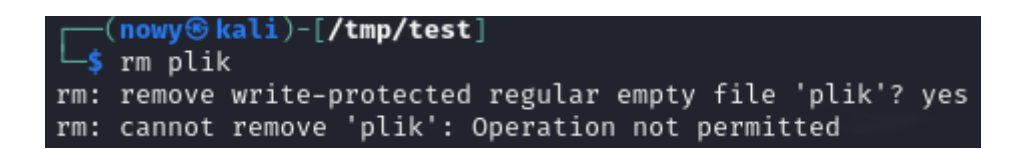

Jak widzisz, tym razem usunięcie pliku było niemożliwe!